## Getting Started with the NEW Marketing Request System

## **SERVICENOW:** Marketing Services

N94P MARKETING PROJECT MANAGER

CNIC (ENTERPRISE-WIDE) FFR HUB

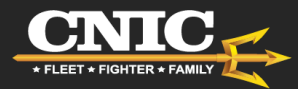

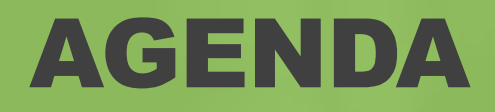

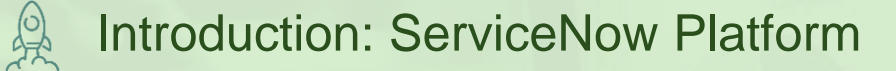

Getting Registered

Submitting a Marketing Request

Marketing Service Updates

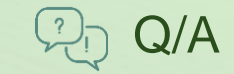

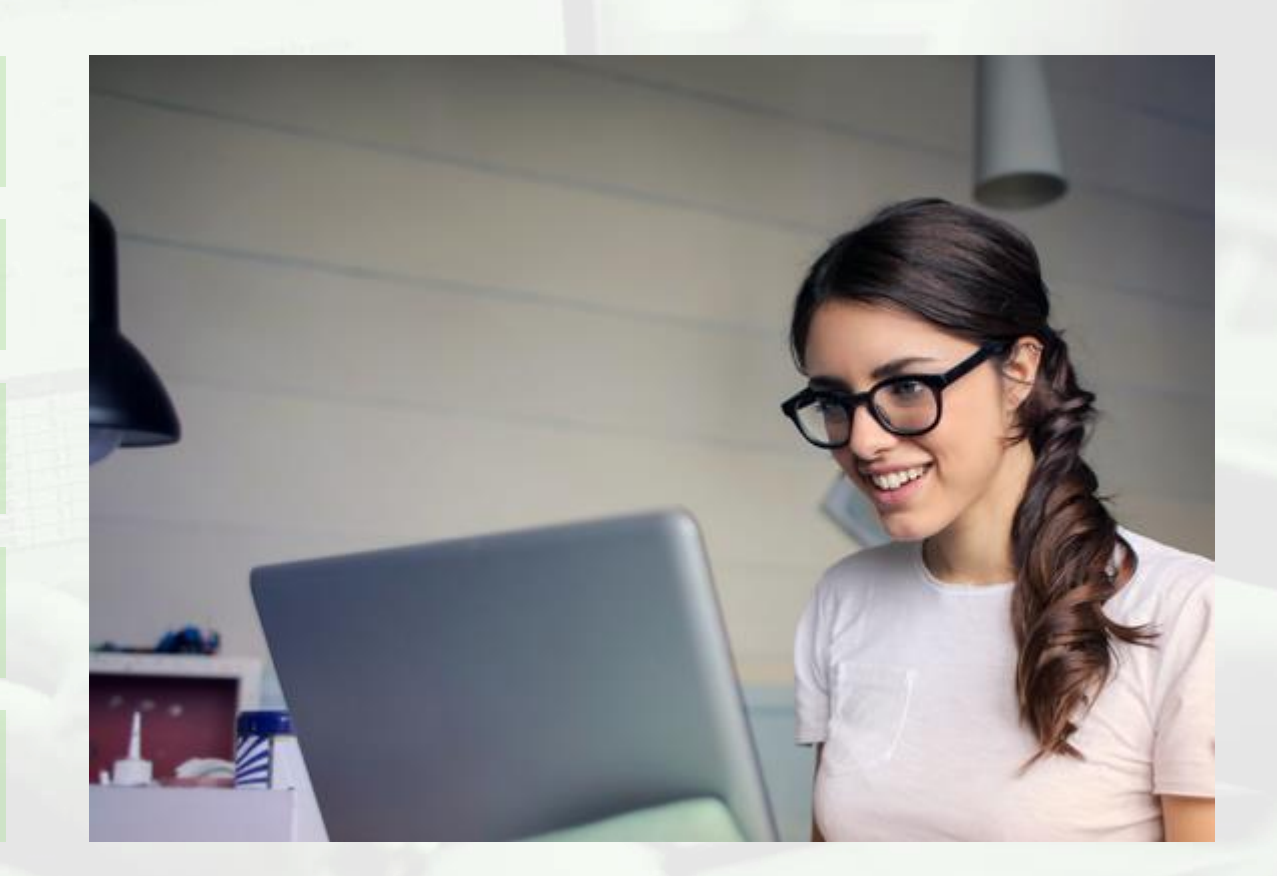

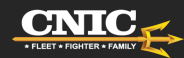

## **INTRO:** ServiceNow

### Marketing Solutions Portal:

- **Request Marketing** Services
- View My "Cases" (Status) Update)
- Communicate Directly with Marketing Team
- Report BrightSign **Issues/Outages**

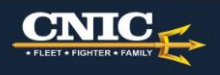

Fulfillment Workspaces -Services Marketing Materials My Cases My Drafts ServiceNow Feedback FFR Hub

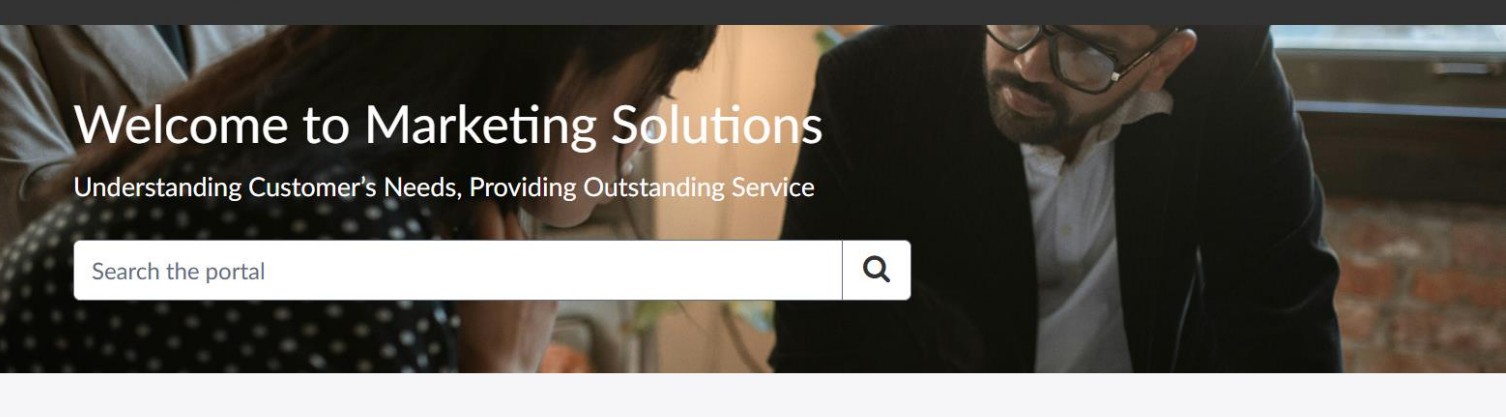

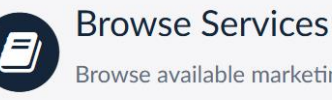

Browse available marketing services

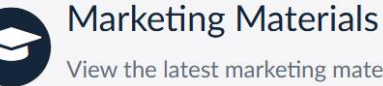

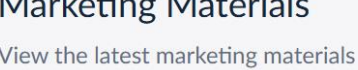

Feedback Su ? Tell us how we're d

**Ouick links** 

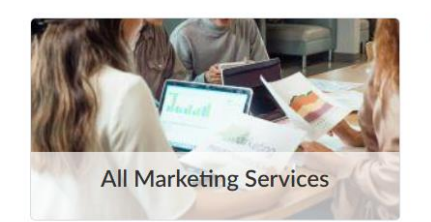

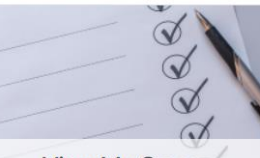

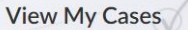

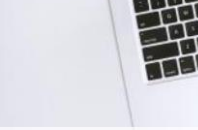

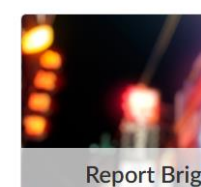

PM Marketing Guide 🗷

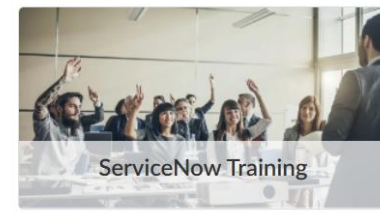

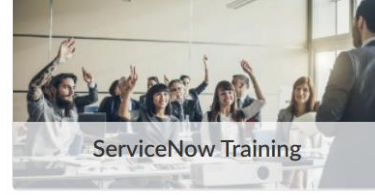

**CNRH N94P MARKETING: SERVICENOW** 

Upcoming Events

Most Viewed

## REGISTER

### **Prerequisites**

Before registering, ensure that:

- You do not already have an existing ServiceNow account.
- You have your manager's email address available for approval.
- You have access to an email account to receive notifications and approval updates.

For Add'l Training, see <u>ServiceNow Development</u> -<u>ServiceNow Training</u> - <u>Registering for an Account</u>

|              | Employees     |   |   |   | × +                                       |
|--------------|---------------|---|---|---|-------------------------------------------|
| $\leftarrow$ | $\rightarrow$ | С | ഹ | Ô | https://www.greatlifehawaii.com/employees |

#### TUITION ASSISTANCE (TA) PROGRAM

Regular, full-time NAF employees of Commander, Navy Region Hawaii (CNRH) are eligible for the Tuition Assistance (TA) Progr provide employees with an opportunity to continue their education and to improve skills and knowledge in areas mutually bene organization. <u>Click here for more information</u>.

#### QUICK LINKS:

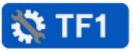

F1 Submission portal - For submissions to CNRH Logistics staff

Marketing Request portal - To submit CNRH FFR Marketing (N94P) requests

### REGISTER (SERVICE NOW)

<u>NEW! ServiceNow New User Registration</u> - To register for a CNIC FFR ServiceNow Account

### A NEW! MARKETING REQUEST

NEW! ServiceNow FFR Marketing Request - To request Marketing Services via NEW ServiceNow Portal

#### CNIC MWR SURVEY SUBMISSIONS:

JBPHH https://jbphh.greatlifehawaii.com/surveys

PMRF <a href="https://pmrf.greatlifehawaii.com/surveys">https://pmrf.greatlifehawaii.com/surveys</a>

Current survey results for CNRH: https://jbphh.greatlifehawaii.com/programs/b4ef3615-892

VISIT or SCAN QR CODE: https://greatlifehawaii.com/ employees

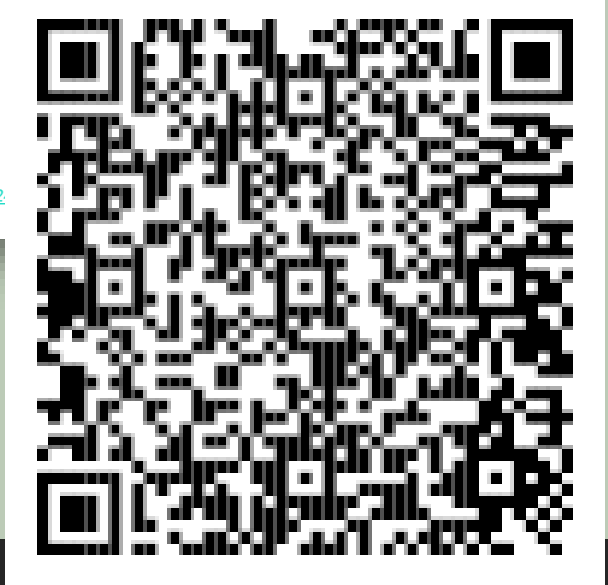

## REGISTER

### **Completing the Registration Form**

Fill in the required personal details, including:

- \*First and Last Name
- \*Email Address (used for login and notifications)
- \*Phone Number
- Manager's Email (determines approval routing)
- CAC Information (for identity validation, if applicable)

**NOTE:** If you have submitted Work Tickets for NAF IT ServiceDesk, you may already have an account

For Add'l Training, see <u>ServiceNow Development</u> -<u>ServiceNow Training</u> - <u>Registering for an Account</u>

| CNIC      | User Registratio  | ı         |                 |      | , Hub           | x +                                                                                          |
|-----------|-------------------|-----------|-----------------|------|-----------------|----------------------------------------------------------------------------------------------|
|           | ç                 |           |                 |      | <b>≏</b> ∋ cnic | ffr.servicenowservices.com/ffrhub                                                            |
| * Indic   | ates required     |           |                 |      |                 |                                                                                              |
| * First i | ame               |           |                 |      |                 | Log in                                                                                       |
| *Last r   | ame               |           |                 |      | r<br>a          | User name                                                                                    |
|           |                   |           |                 |      | r               | Password                                                                                     |
| *Email    |                   |           |                 |      |                 | Forzet Password ?                                                                            |
| * Phone   | Number            |           |                 |      |                 | Log in                                                                                       |
|           | - Facell          |           |                 |      |                 | Don't have an account? Register                                                              |
| Manag     | er Email          |           |                 |      | 1               | If you are locked out, please try resetting your<br>password or call the NAF Service Desk at |
| CACIE     | 1                 |           |                 |      |                 | 844-697-4357.                                                                                |
|           |                   |           |                 |      |                 |                                                                                              |
|           |                   |           |                 |      |                 |                                                                                              |
|           |                   | Sign Lin  |                 |      | _               |                                                                                              |
|           |                   | Sign Op   |                 |      |                 | լնել վերջեներ                                                                                |
| Rec       | uired information | ne Number |                 |      | 1.11            | 675, <b>10</b> -696                                                                          |
|           |                   |           |                 |      | - 78            | ar galas                                                                                     |
|           |                   | 1         |                 |      | - 56            | 5762£33                                                                                      |
|           | VISIT             | or SCA    | AN QR C         | ODE: |                 | 1,314 43                                                                                     |
|           | https://          | areatlif  | ehawaii         | com/ |                 | 92727 <b>0</b> 03                                                                            |
|           | intpo.ii          | greatin   | <u>criawan.</u> |      | Eu              | 2 - 1 - 1 J.F 4 - 4                                                                          |

## **ServiceNow: REGISTRATION**

Step 1. REGISTER at https://www.GreatLifeHawaii.com/Employees

Step 2. Request routed through approval process

Step 3. Check INBOX from "FFR SERVICENOW" (cnicffr@servicenowservices.com) NOTE: Links expire in 12 hours.

**Step 4.** First Time Login = Multi-Factor Authentication (MFA) Setup

Complete. Log in with Username + Password, MFA

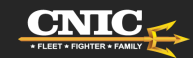

### **Browse Services**

- Marketing Campaign
- Event Support
- Design, Print & Video
- Publicity Submission
- Website & Web App Update

### **Event Management**

Events are a critical aspect of CNIC operations. Requesters can:

- Select an existing event when submitting a request.
- Create a new event if it does not already exist.
- Submitted events enter a Pending state for Project Manager approval.
- Even if pending, requesters can still submit service requests tied to the event.

For Add'I Training, see <u>ServiceNow</u> <u>Development - ServiceNow Training</u> - <u>Marketing Requestor</u>

|   | Marketing Campaign<br>Creation and execution of promotional assets across FFR-<br>owned marketing channels. | Event Support and Coordination<br>Assistance with event coordination and execution,<br>including photography, marketing staff for<br>INDOC or information fairs, and support for sponsorship<br>or advertising needs. | Design, Printing, and Video<br>Marketing assistance for graphics, print and video services<br>like reprints and photoshoots—no marketing campaign or<br>promotion necessary. |  |  |
|---|----------------------------------------------------------------------------------------------------|----------------------------------------------------------------------------------------------------|----------------------------------------------------------------------------------------------------|--|--|
| 6 | Submit Case Publicity Submission Preparation of press releases and publicity materials.                     | Submit Case<br>Website/Web App Update<br>Minor updates to the FFR website and app (text updates,<br>broken links, etc.). For major updates, submit a "Marketing<br>Campaign" request.                                 | Submit Case                                                                                                    |  |  |
| 1 | Submit Case<br>Don't see what you're lookin                                                                 | Submit Case                                                                                                    | Need multiple services?                                                                                                    |  |  |
|   | Submit a case below for any service not lister General Marketing Request                                    | above. Bundle mul                                                                                                    | Bundle multiple marketing services for a comprehensive solution. Bundle Marketing Services                                                                                   |  |  |

### **Submit a Marketing Request**

Requesters can submit requests for various marketing services at https://www.GreatLifeHawaii.com/Employees

https://cnicffr.servicenowservices.com/gsp

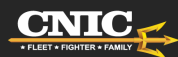

# **Submitting a Marketing Request**

The ServiceNow requester portal provides a streamlined way to submit and track marketing service requests, manage eventrelated submissions, and communicate effectively with fulfillers. Additional features such as draft requests, bundled services, and knowledge base resources further enhance the experience.

- For most support requests, choose MARKETING CAMPAIGN
- Requesters can monitor their submitted requests by navigating to My Cases
  - View Status
  - Check for Actions Required, i.e., questions or proofs
  - Communicate with Team using built-in chat feature
  - Add Attachments to provide additional context/support materials
- Choose "Installation" and "for faster input and accurate request routing

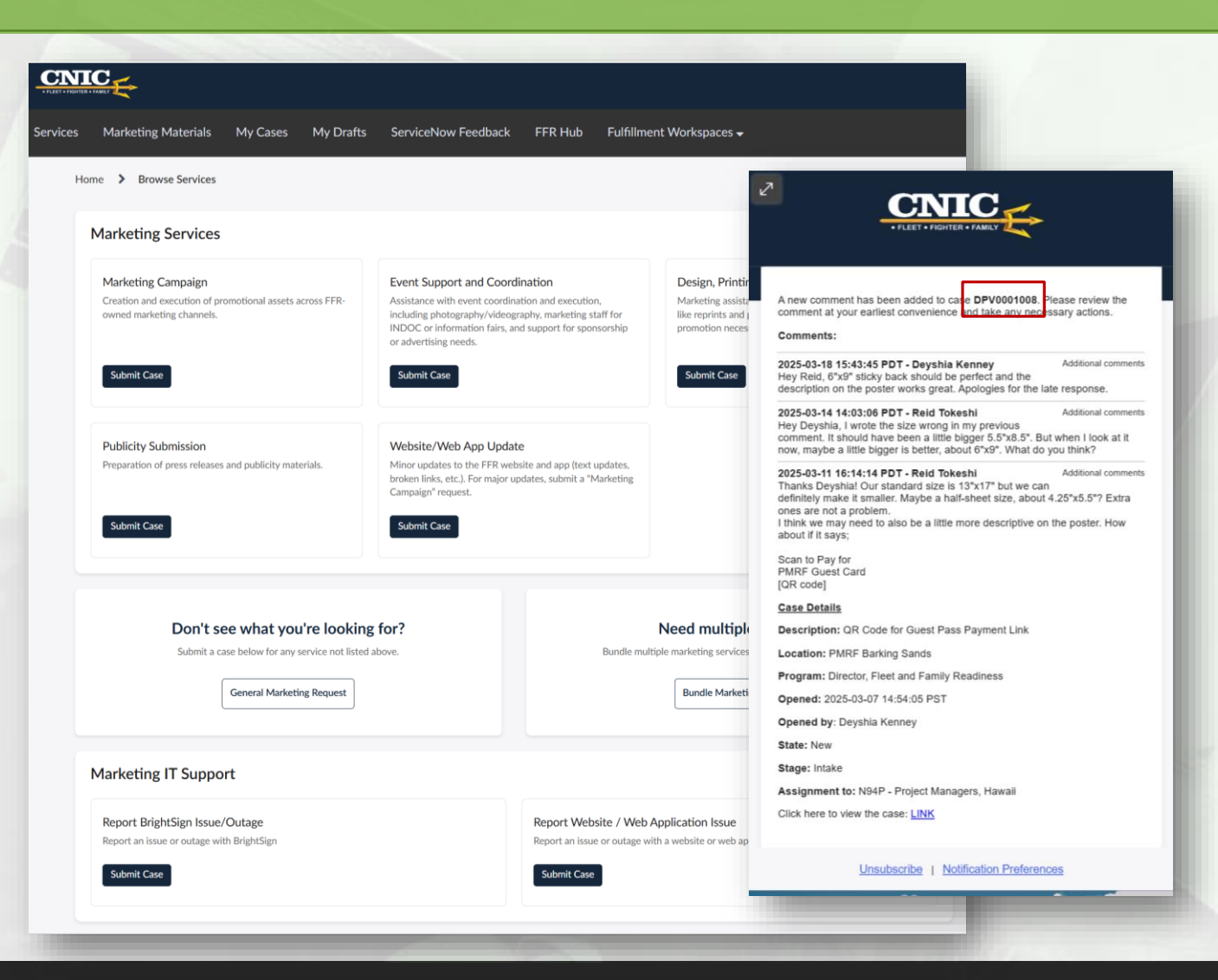

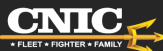

# **Submitting a Marketing Request**

### Some helpful tips for first-time users:

- Missing details or not ready to submit? Save a Draft.
- Multiple Requests? Multiple Tabs
- EVENTS tie together multiple Requests, Commercial Sponsorship (CSA) requests from different programs
  - Search existing FIRST
  - Or create NEW within request
- Refer to CASE NUMBER
  - E.g., MRKC000XXXX, DPV000XXXX
  - Add Attachments, Comments

 Each Service Request = Case, i.e., Bundled Request = Multiple Cases

|                                                     | Project Title                                                                                                    | Device disferenties                      |                                                     |  |
|-----------------------------------------------------|----------------------------------------------------------------------------------------------------|------------------------------------------|-----------------------------------------------------|--|
|                                                     | * Please give a short title for your project                                                                                                    |                                          | Required information                                |  |
|                                                     | JBPHH Great Navy Campout                                                                                                    |                                          | description of your request Requested Delivery Date |  |
|                                                     | Case Location Details                                                                                                    |                                          |                                                     |  |
|                                                     | *I am submitting this for a(n) *Locati                                                                                                    | ion                                      |                                                     |  |
|                                                     | Installation 🔹 🕄                                                                                                    | JB Pearl Harbor Hickam × •               |                                                     |  |
|                                                     | Building/Site                                                                                                    | ٩                                        |                                                     |  |
|                                                     |                                                                                                    | Cheatham Annex                           |                                                     |  |
|                                                     |                                                                                                    | Dam Neck Annex                           |                                                     |  |
|                                                     | Case Euroding Details                                                                                                    | Huntington Hall                          |                                                     |  |
|                                                     |                                                                                                    | JB Pearl Harbor Hickam                   |                                                     |  |
|                                                     | <b>C</b>                                                                                                    |                                          |                                                     |  |
| elated Ever                                         | t Details                                                                                                    |                                          |                                                     |  |
| u can select f                                      | rom the list of Events below. If you cannot find your Event, you submit a new one here.                                                                                                    | Home > Create New Event                  |                                                     |  |
|                                                     |                                                                                                    | Registration Details                     |                                                     |  |
| vent POCs                                           | 2                                                                                                    | * Planned Start Date /Time               |                                                     |  |
| Jse this field                                      | to list additional POC details such as Phone or Email 🗱                                                                                                    | 2025-04-05 07:36:33                      | <b>#</b>                                            |  |
|                                                     |                                                                                                    | * Planned End Date/Time                  |                                                     |  |
|                                                     |                                                                                                    | 2025-04-05 07:36:39<br>Minimum Patronage | -                                                   |  |
|                                                     |                                                                                                    | Pininium Pationage                       |                                                     |  |
| ase Details                                         |                                                                                                    | Maximum Patronage                        |                                                     |  |
| Please provic                                       | le a short description of your request 📀                                                                                                    | Program Purpose/Mission Objective        |                                                     |  |
| Requested D                                         | elivery Date 🔞                                                                                                    | Programs/Services Offered                |                                                     |  |
| lease note the fease note the request each out to y | nat late requests are subject to approval by the Marketing Department, and not<br>t may be fulfilled. For questions about timelines or to discuss what can be provi<br>rour marketing representative. | Authorized Patronage                     | _                                                   |  |
| YYYY-MM-D                                           | D                                                                                                    | Annal Call                               |                                                     |  |
|                                                     |                                                                                                    |                                          |                                                     |  |

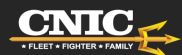

## **CNRH Marketing Service Updates**

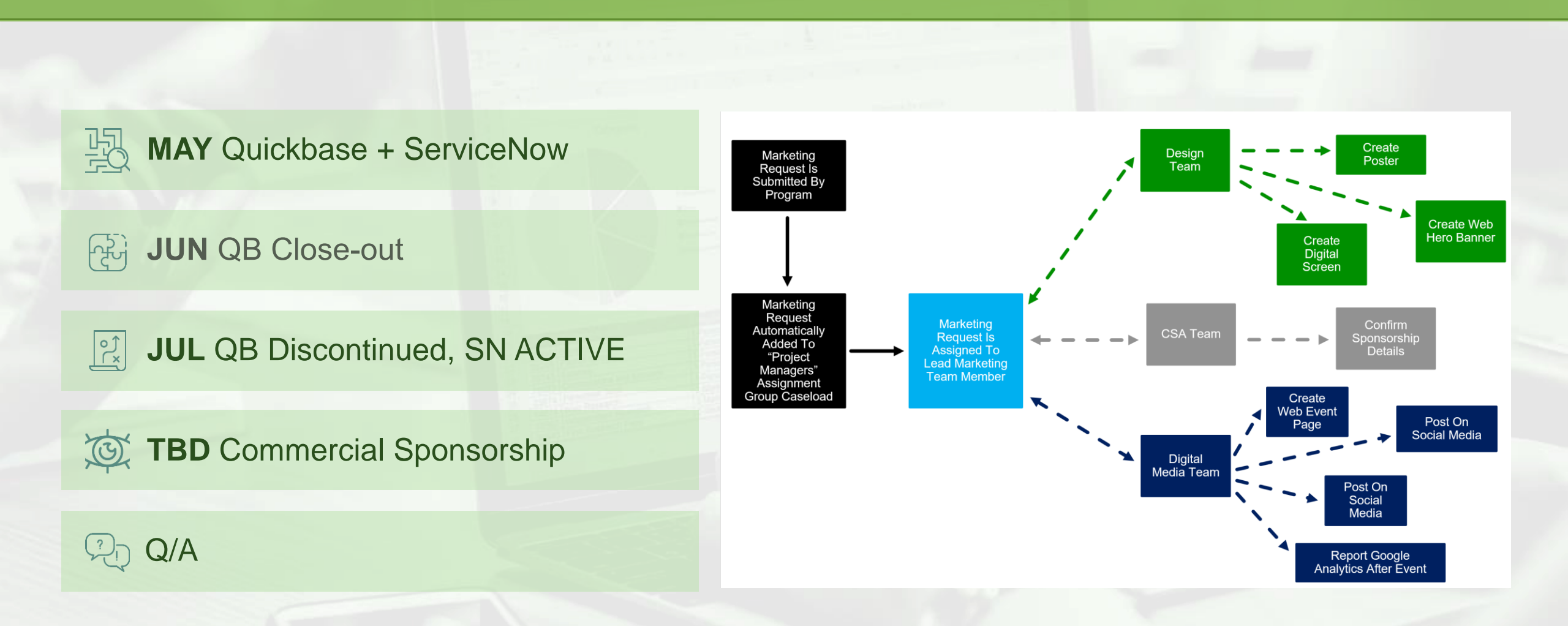

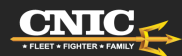

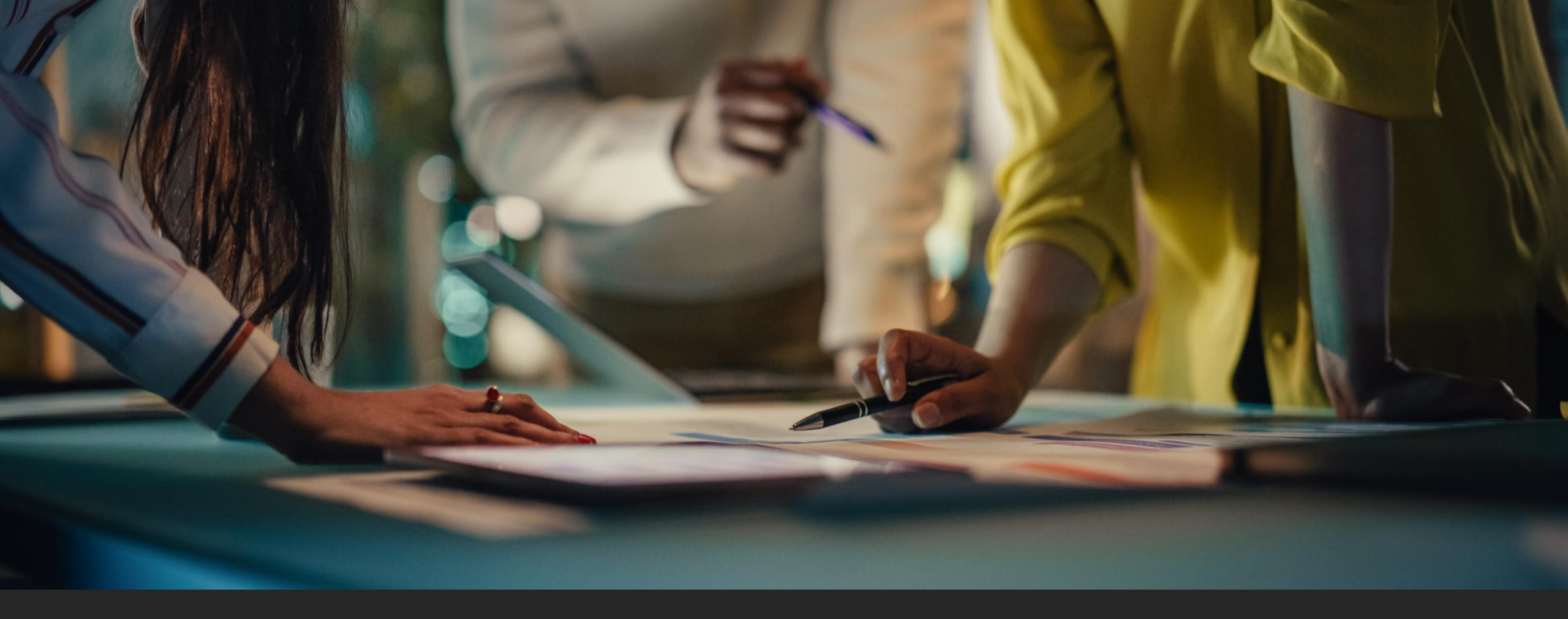

### Thank You! Your Marketing Account Managers:

Eraina Burquez eraina.j.burquez.naf@us.navy.mil

Reid Tokeshi (Lead) reid.m.tokeshi.naf@us.navy.mil Jared Nakayama (Marketing Director) jared.t.nakayama.naf@us.navy.mil

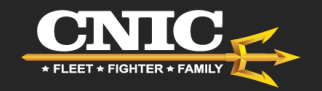